## TUTORIAL PARA PARTICIPAÇÃO DO LEILÃO VIRTUAL DA UNIR:

Ao receber o convite do leiloeiro da UNIR, o interessado credenciado receberá a seguinte mensagem:

1º passo: Clique em "continue acessando pelo site":

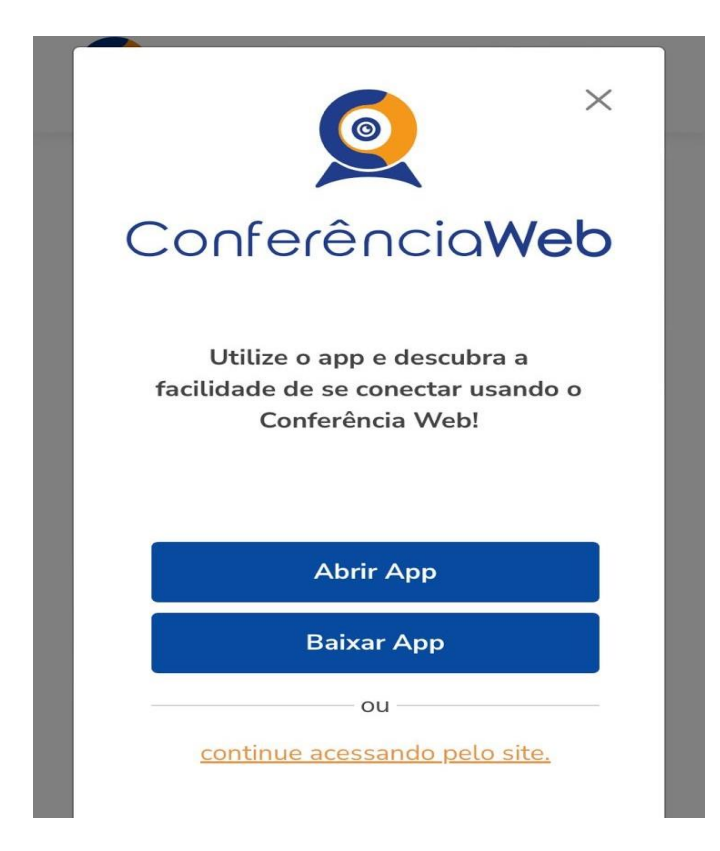

2º passo: Clique em "Entrar como convidado":

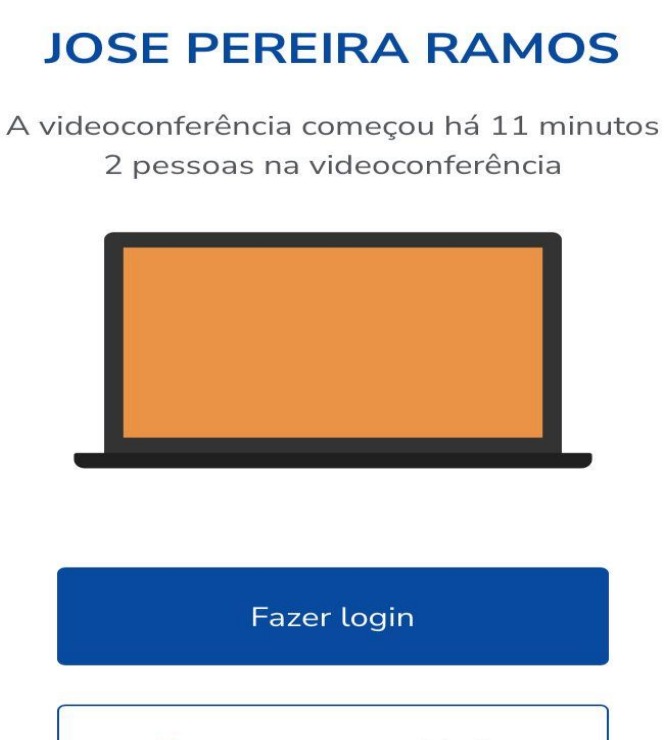

Entrar como convidado

**3º passo:** Preencha o "Nome e sobrenome" e o "E-mail", após clique em "Entrar":

| 3:48             |        |
|------------------|--------|
|                  |        |
| Nome e sobrenome |        |
| Voltar           | Entrar |

**4º passo:** Clique no ícone da câmera e do fone de ouvido para ativar imagem e o som da sala oficial do leiloeiro:

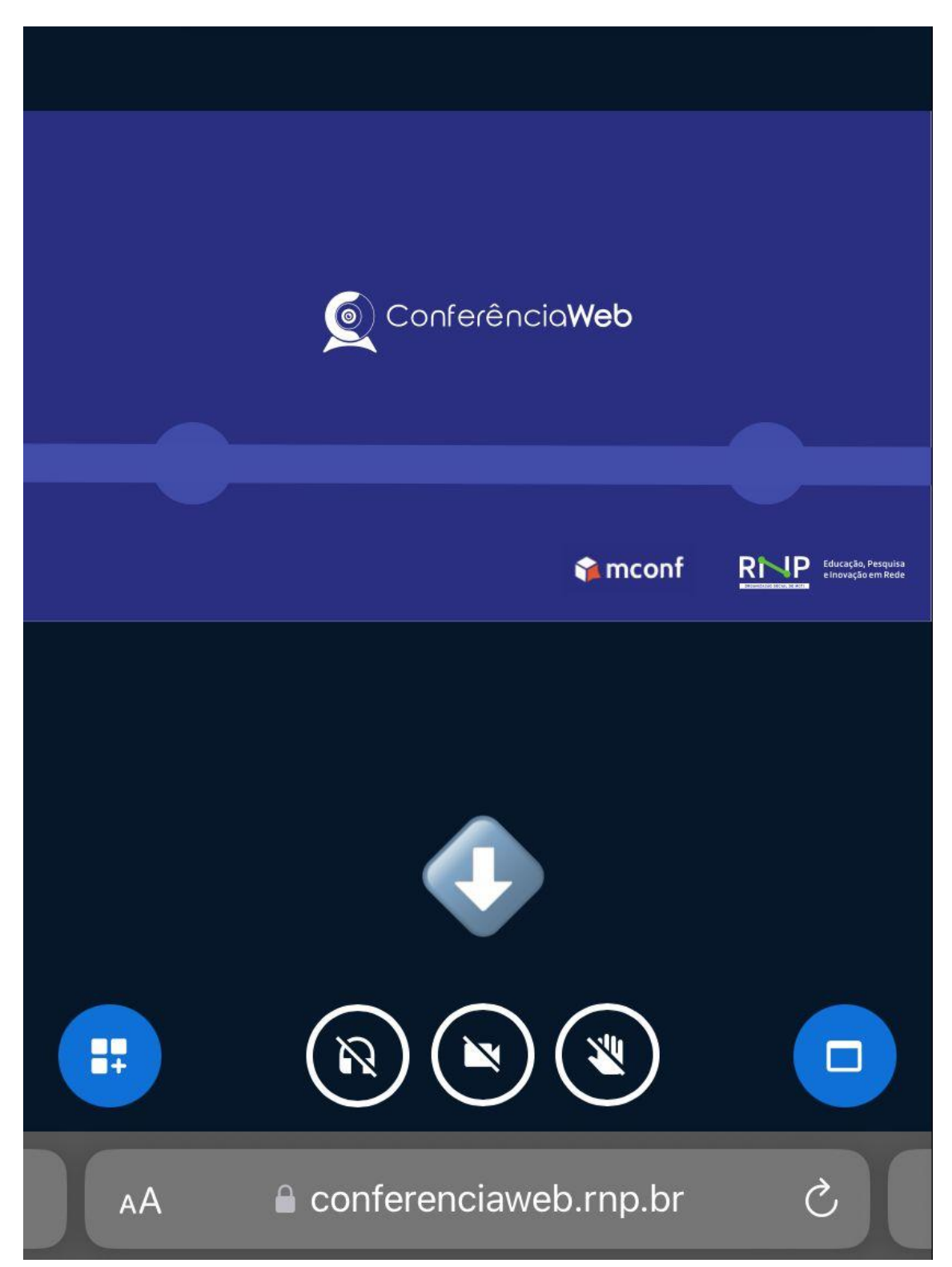

5º passo: Após clicar no ícone da câmera, clique em "Iniciar compartilhamento":

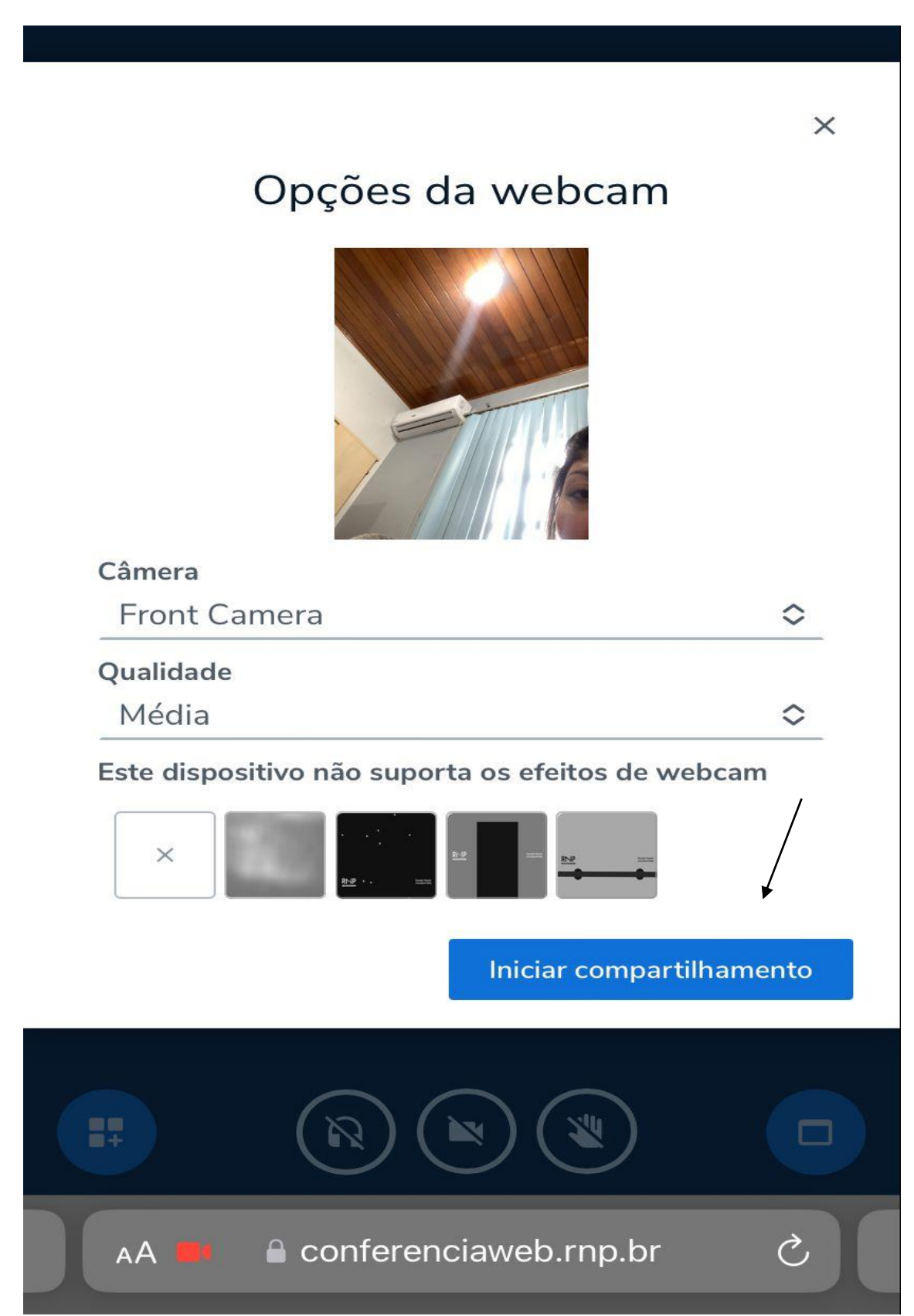